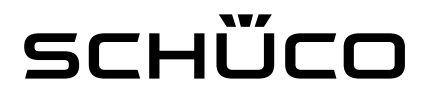

### DCS Touch Display Konfiguration **Grandstream GXV3275**

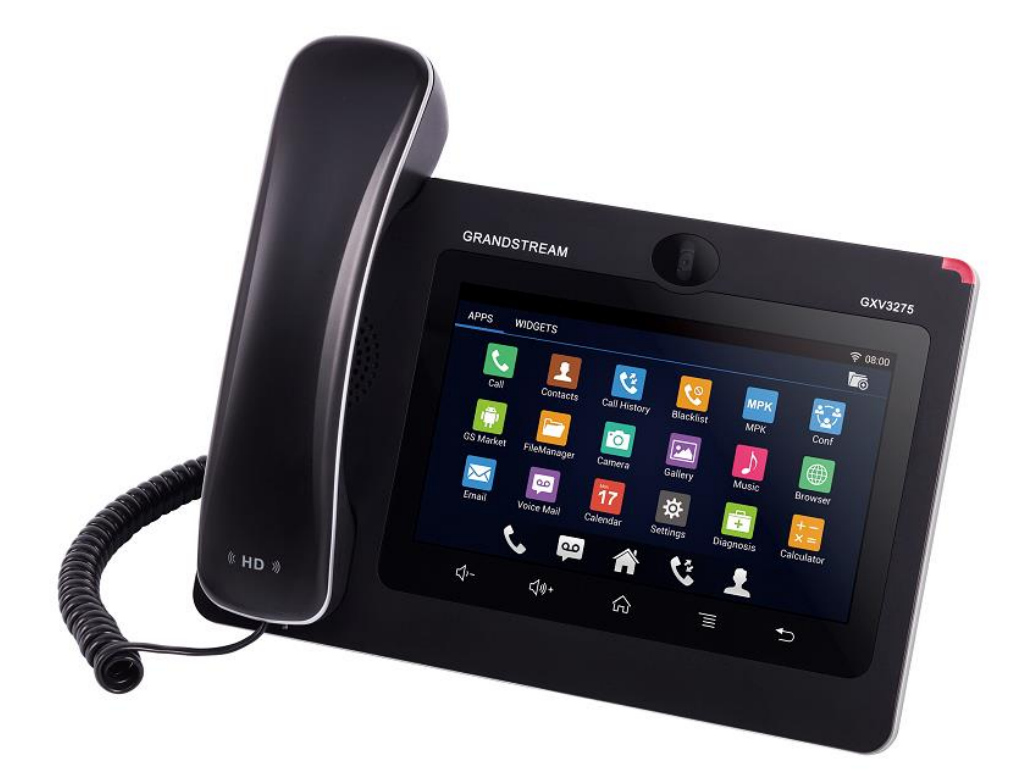

## scн巡co

#### Anmerkung

Die Konfiguration zeigt Ihnen auf den nachfolgenden Seiten, wie Sie das Grandstream GXV3275 einstellen müssen, damit diese im Zusammenspiel mit dem DCS Touch Display funktioniert.

Nachdem Sie die Einstellungen vorgenommen haben und das Grandstream GXV3275 im Web-Browser für das DCS Touch Display eingerichtet haben, wird empfohlen, das System zu testen. Hierfür klingeln Sie bitte im DCS Touch Display den Kontakt an, bei dem das IP-Telefon klingeln soll.

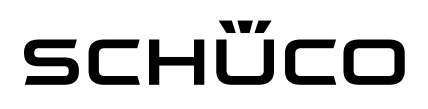

#### Einstellungen

 Tippen Sie die IP Adresse des Grandstream GXV3275 in den Browser ein und geben Sie in der Eingabemaske den Benutzer und das Passwort ein. Bestätigen Sie die Eingabe mit dem Button "Login (Username: admin; Passwort: admin) <u>Anmerkung:</u> Die IP Adresse des Grandstream GXV3275 wird im Display des Telefon direkt angezeigt, sobald es mit Ihrem Router verbunden ist. Diese IP Adresse wird auch bei der Einrichtung des Grandstream GXV3275 im Web-Browser des DCS Touch Display benötigt.

| GXV3275 ×              |                                         | ≟ - □ × |
|------------------------|-----------------------------------------|---------|
| ← → C 🗋 192.168.178.25 |                                         | ₽ ☆ =   |
|                        |                                         |         |
|                        |                                         |         |
|                        |                                         |         |
|                        |                                         |         |
|                        |                                         |         |
|                        | G X V 3 2 / 5                           |         |
|                        | Enterprise Multimedia Phone for Android |         |
|                        |                                         |         |
|                        |                                         |         |
|                        | Username                                |         |
|                        | Password                                |         |
|                        | Language English •                      |         |
|                        | Login                                   |         |
|                        |                                         |         |
|                        |                                         |         |
|                        |                                         |         |
| -                      |                                         |         |
|                        |                                         |         |

2) In der Übersichtsseite sehen Sie dann, dass der Account 6 aktiviert und registriert ist. Dieser muss zunächst deaktiviert werden. Dazu gehen Sie bitte auf "Account" und wählen den Account 6 aus.

# sсн巡со

| <b>GXV32</b>   | 75            |                       | 雀 Them                    | e 🕞 Reboot 📓 Exit |  |
|----------------|---------------|-----------------------|---------------------------|-------------------|--|
|                | Enterprise Ph | one Administratic     | n Interface               | English 🚽         |  |
|                | Status Accou  | int Advanced Settings | Maintenance               |                   |  |
| Account Status |               |                       |                           | 0                 |  |
| Network Status | Account       | Number                | SIP Server                | Status            |  |
| U              | Account 1 :   |                       |                           |                   |  |
|                | Account 2 :   |                       |                           |                   |  |
|                | Account 3 :   |                       |                           |                   |  |
|                | Account 4 :   |                       |                           |                   |  |
|                | Account 5 :   |                       |                           |                   |  |
|                | Account 6 :   | 8226409               | sip.ipvideotalk.com:48879 | UnRegistered      |  |

3) Entfernen Sie den Haken bei "Yes" und speichern Sie die neue Einstellung ab. Wechseln Sie danach auf Account 1

| G A V J Z            | Enterprise Phone Administrat    | ion Interface                       |  |
|----------------------|---------------------------------|-------------------------------------|--|
|                      | Status Account Advanced Setting | ps Maintenance                      |  |
| General Settings     | Account 1 Account 2 Account     | Int 3 Account 4 Account 5 Account 6 |  |
| log Network Settings |                                 |                                     |  |
| SIP Settings         | Account Active :                |                                     |  |
| Codec Settings       | Account Name :                  | IPVideoTalk                         |  |
| Call Settings        | SIP Server :                    | sip.ipvideotalk.com:48879           |  |
|                      | SIP User ID :                   | 8226409                             |  |
|                      | SIP Authentication ID :         | 8226409                             |  |
|                      | SIP Authentication Password :   |                                     |  |
|                      | Voice Mail Access Number :      | *26                                 |  |
|                      | Name :                          |                                     |  |
|                      | Show Account Name Only :        | • Yes                               |  |
|                      | Tel URI :                       | Disable                             |  |

4) Setzen Sie bei Account 1 den Haken bei "Yes" und vergeben Sie einen Namen (z.B. DCS Touch Display). Speichern Sie die neuen Einstellungen ab. Führen Sie nach der Speicherung der Daten einen Reboot des Gerätes durch. Nach diesen Einstellungen sollte das Grandstream GXV3275 über die IP Adresse im DCS Touch Display angesprochen werden.

# sсн巡со

|                     |              | Apply                     | ly configuration changer. Apply     |  |
|---------------------|--------------|---------------------------|-------------------------------------|--|
| CYV22               | 75           |                           |                                     |  |
| GAVJ2               | / 5          |                           | Theme C Reboot 2 Exit               |  |
|                     | Enterprise P | hone Administrat          | tion Interface                      |  |
|                     | Chalue Car   | the second calles         |                                     |  |
| Concernal Settlings | Status Acc   | count Advanced Setting    |                                     |  |
| General Settings    | Acco         | unt 1   Account 2   Accou | unt 3 Account 4 Account 5 Account 6 |  |
| Network Settings    |              | Save Success              | sful                                |  |
| SIP Settings        |              | Account Active :          | @ Yes                               |  |
| Codec Settings      |              | Account Name :            | DCS Touch Display                   |  |
| So couce settings   |              | SID Conver -              |                                     |  |
| Call Settings       |              | SIP Server .              |                                     |  |
|                     |              | SIP User ID :             |                                     |  |
|                     |              | SIP Authentication ID :   |                                     |  |
|                     | SIP A        | uthentication Password :  |                                     |  |
|                     | Voi          | ce Mail Access Number :   |                                     |  |
|                     |              | Name :                    |                                     |  |
|                     | ch           | ow Account Name Only :    | Ø Vor                               |  |
|                     | 50           | ow Account Name Only .    | = 103                               |  |
|                     |              | Tel URI :                 | Disable                             |  |

5) Einrichtung der Early Preview-Funktion.

Die Early Preview-Funktion ermöglicht die Ansicht des Videobildes bevor man den Anruf entgegen nimmt.

6) Zunächst rufen Sie bitte den Menüpunkt "Advanced Settings auf. Wählen Sie nun links den Menüpunkt "Call Features" aus und scrollen Sie nach unten

| G X V 3 2 7             | 5                                |                      | Theme 🕞 Reboot 📓 Exit |  |
|-------------------------|----------------------------------|----------------------|-----------------------|--|
|                         | Enterprise Phone Administrati    | on Interface         | English 🚽             |  |
|                         | Status Account Advanced Settings | Mintenance           |                       |  |
| <b>General Settings</b> |                                  |                      | 0                     |  |
| G Call Features         | Local PTP Port                   | 5004                 |                       |  |
| Video Settings          | Lise Random Port :               | 0 Yes                |                       |  |
| Tone Generator          | Disable in-call DTMF display :   | © Yes                |                       |  |
| 👼 Multicast Paging      | Hide LDAP Contacts :             | • Yes                |                       |  |
| MPK General Settings    | Hide Local Call History :        | • Yes                |                       |  |
| MPK LCD Settings        | Keep-alive Interval (s) :        | 20                   |                       |  |
|                         | STUN Server :                    | stun.ipvideotalk.com |                       |  |
|                         | Use NAT IP :                     |                      |                       |  |
|                         | Guest Login :                    | 🗆 Yes 🕕              |                       |  |
|                         | Guest Login Timeout (m) :        | Never                |                       |  |
|                         | Guest Login PIN Code :           |                      |                       |  |
|                         | SIP Domain :                     |                      |                       |  |

## scн巡co

7) In dem DropDown-Menü unter "Enable Function for Incoming Call" muss nun die Auswahl auf Preview gestellt werden

| GXV3275 Enterprise Phone 🗙 📃   |                                     |                                                                                    | 📥 – 🗇 🗙 |
|--------------------------------|-------------------------------------|------------------------------------------------------------------------------------|---------|
| ← → C 🗋 192.168.178.25/index.h | html#tips?time=1471009183584        |                                                                                    | T 🗟 🖒 😑 |
|                                | Disable Conference :                | U Yes                                                                              | ·       |
|                                | Disable Transfer :                  | <sup>©</sup> Yes                                                                   |         |
|                                | Default Transfer mode :             | Blind Transfer                                                                     |         |
|                                | Escape '#' as %23 in SIP URI :      | l Yes                                                                              |         |
|                                | Offhook Auto Dial :                 |                                                                                    |         |
|                                | Offhook Auto Dial Delay (s) :       |                                                                                    |         |
|                                | Offhook Timeout (s) :               | 30                                                                                 |         |
|                                | Enable Function for Incoming Call : | None                                                                               |         |
|                                | Call Function Buttons :             | Preview<br>Call Forward<br>Start Video<br>SRTP<br>MPK<br>Call Center<br>Conference |         |
| _                              |                                     | Save                                                                               |         |
|                                | All Rights Reserved 0               | Grandstream Networks, Inc. 2014                                                    |         |

8) Die Einstellungen mit "Save" speichern und auf "Apply" klicken, um die Einstellungen in das Gerät zu übertragen

| GXV3275 Enterprise Phone 🗙 📃 |                                     |                                                                                  |                    | 📥 – 🕫 🗙                               |
|------------------------------|-------------------------------------|----------------------------------------------------------------------------------|--------------------|---------------------------------------|
| ← → C 🗋 192.168.178.25/in    | dex.html#tips?time=1471009183584    |                                                                                  |                    | 키 핵 ☆ 😑                               |
|                              | Disable Conference :                | U Yes                                                                            |                    | · · · · · · · · · · · · · · · · · · · |
|                              | Disable Transfer :                  | Yes                                                                              |                    |                                       |
|                              | Default Transfer mode :             | Blind Transfer                                                                   |                    |                                       |
|                              | Escape '#' as %23 in SIP URI :      |                                                                                  |                    |                                       |
|                              | Offhook Auto Dial :                 |                                                                                  |                    |                                       |
|                              | Offhook Auto Dial Delay (s) :       |                                                                                  |                    |                                       |
|                              | Offhook Timeout (s) :               | 30                                                                               |                    |                                       |
|                              | Enable Function for Incoming Call : | Preview                                                                          |                    |                                       |
|                              | Call Function Buttons :             | Available<br>Transfer<br>Statt Video<br>SRTP<br>MPK<br>Call Center<br>Conference | cted<br>f<br>board |                                       |
|                              | All Rights Reserved G               | randstream Networks, Inc. 2014                                                   |                    |                                       |

# sсн巡со

#### 9) Die Konfiguration ist abgeschlossen

| GXV3275 Enterprise Ph | hone 🗙 📃      |                                         |                            |           | 🔺 💶 🗆 🗙 |
|-----------------------|---------------|-----------------------------------------|----------------------------|-----------|---------|
| ← → C 🗋 192.10        | 68.178.25/inc | lex.html#apply                          |                            |           | F 🗟 🏠 🚍 |
|                       |               |                                         | Applying, please wait      |           | *       |
| GXV                   | 327           | 7 5                                     | 🎓 Theme 🕞                  |           |         |
|                       |               |                                         |                            | English 👻 |         |
|                       |               | Status Account Advanced Setting         | s Maintenance              |           |         |
| <b>General Se</b>     | ettings       |                                         |                            | ()        |         |
| Call Featur           |               |                                         |                            |           |         |
| Video Setti           | ings          |                                         | 0 Yes                      |           |         |
| Jo Tone Gener         | erator        | Virtual Account Group Avaya Mode :      | Updating data, please wait |           |         |
| Jo Multicast P        | Paging        | Auto Conference :                       | <sup>O</sup> Yes           |           |         |
| MPK Gener             | eral Settings | Disable Call-Waiting :                  | O Yes                      |           |         |
| MPK LCD S             | Settings      | Display Soft Keyboard :                 | □ Yes                      |           |         |
|                       |               | Always Display Dialer Interface :       | © Yes                      |           |         |
|                       |               | Dialer Interface Display Interval (m) : | 1                          |           |         |
|                       |               | The Desktop Menu as On Hook Dial :      | © Yes                      |           |         |
|                       |               | Filter Characters :                     | [0-]                       |           |         |
|                       |               | Disable Call-Waiting Tone :             | © Yes                      |           |         |
|                       |               | Disable DND Reminder Ring :             | © Yes                      |           |         |
|                       |               | Disable Direct ID Call                  | □ Voc                      |           |         |